## 目次

| デバイス接続解除時の通知ポッ | プアップメッセージの設定 | <br>1 |
|----------------|--------------|-------|
|                |              |       |

## システム構成, BioStar 2

# デバイス接続解除時の通知ポップアップメッセージの設定

BioStar

2.5.0から、デバイス接続解除に対する警報メッセージを設定できます。デバイスの接続が切れたら、警報メッセージがポップアップの形で表示されます。

## 1. 設定(Setting) > 警報(ALERT)に移動してください。

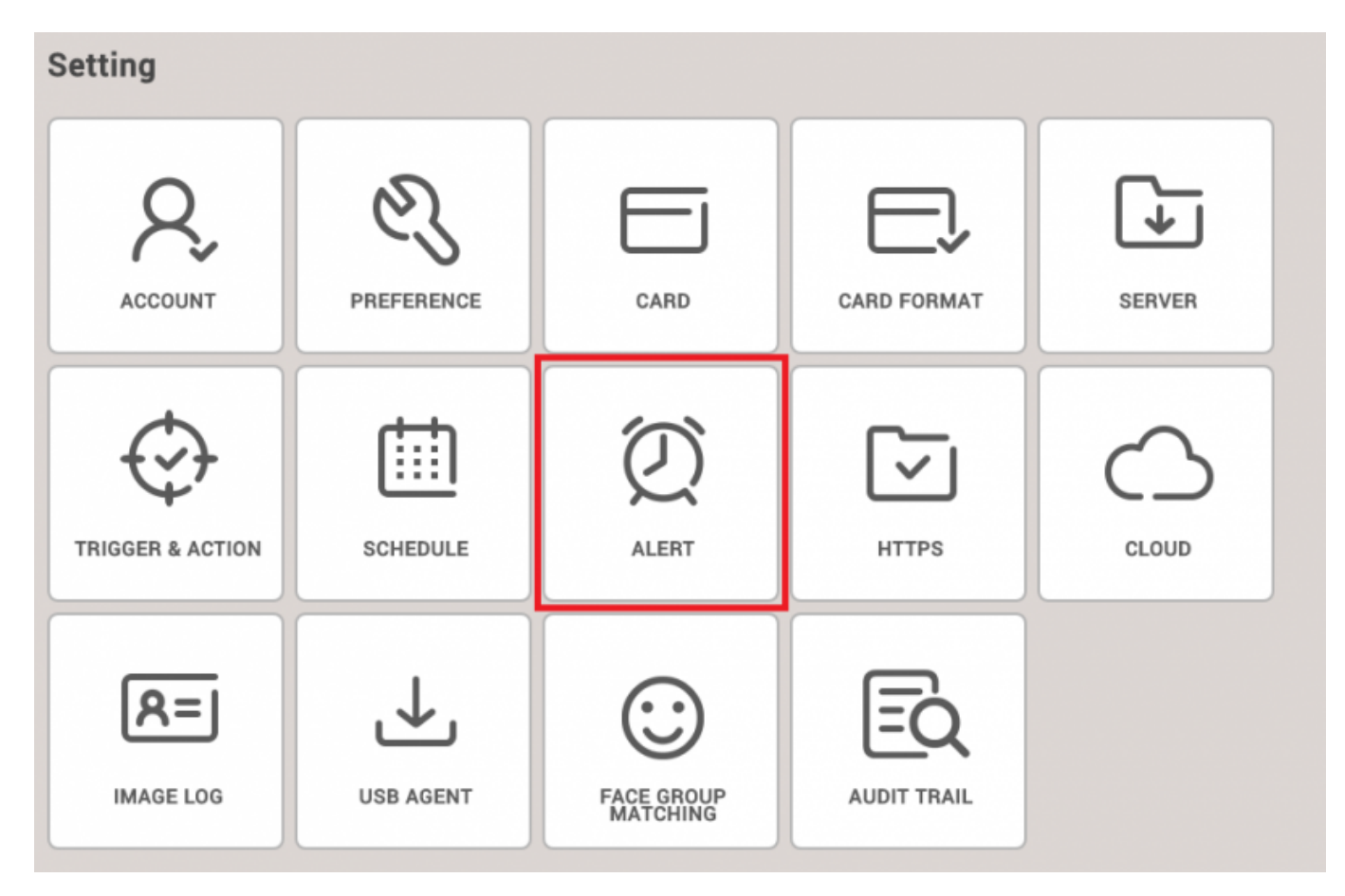

### 2. デバイス接続解除感知(Device Disconnection

Detected)のチェックボックスをクリックした後、確認(Apply)ボタンを押してください。

| Derice Sissenection Detected   Image: Parced door opened   Image: Parced door opened   Image: Parced door open alarmed   Image: Parced door open alarmed   Image: Pa                                                                                                    |   | Device                        |   |   | Door                              |   |   | Authentication                       |   |
|----------------------------------------------------------------------------------------------------|---|-------------------------------|---|---|-----------------------------------|---|---|--------------------------------------|---|
| 1   Derice restarted   Image: Neided deer open alsomed   Image: Neided deer open alsomed                                                                                                    | 2 | Device Disconnection Detected | 5 | ~ | Forced door opened                | 8 |   | 1:1 authentication failed            |   |
| R5-43 discenseid   Image: Parced door open alarmed   Image: Parced door open alarmed   Image: Pa                                                                                                    | 1 | Device restarted              | 8 | ~ | Held door opened                  | 8 | 1 | 1:1 duress authentication succeeded  |   |
| Image: Tamper on   Image: Image: Im              | 2 | RS-485 disconnected           | 5 |   | Forced door open alarmed          | 5 |   | 1:N authentication failed            | 5 |
| 1   Sugerniced input (Shirt)   Image: Arcigoassback zone aliarm detected   Image: Arcigoassback zone aliarm detected   Image: Arcigoassback                                                                                                    | 2 | Tamper on                     | 5 |   | Held door open alarmed            | 0 | ~ | 1:N duress authentication succeeded  | 5 |
| Sugernised taput (Open)   Image: Comparised taput (Open)     AC Poorer Failure   Image: Comparised taput (Open)     Image: Comparised taput (Open)   Image: Comparised taput (Open)     Image: Comparised taput (Open)                                                                                                    |   | Supervised input (Short)      | 8 | ~ | Anti-passback zone alarm detected | 8 | ~ | Access denied (invalid access group) | 8 |
| AC Power Failure   Image: Comparison of the comparison of the comparison of               |   | Supervised Input (Open)       | 5 |   |                                   |   | 2 | Access denied (Disabled user)        |   |
| Image: Section of the section of the section of th | 2 | AC Power Failure              | 5 |   |                                   |   |   | Access denied (Expired)              | 5 |
| Image: Second Second |   |                               |   |   |                                   |   | ~ | Access denied (Blacklist)            | 8 |
| Image: Constraint of Parcel lock achedules Image: Constraint of Parcel lock achedules   Image: Constraint of Parcel lock achedules Image: Constraint of Parcel lock achedules   <                                                                                                    |   |                               |   |   |                                   |   | 2 | Access denied (Hard Anti-passback)   |   |
| Image: Section of Section 1 Image: Section 1 Image: S                                                                                                    |   |                               |   |   |                                   |   |   | Access denied (Forced lock schedule) | 8 |
| Fake Fingerprint Detected                                                                                                    |   |                               |   |   |                                   |   | ~ | Access denied (Soft anti-passback)   | 8 |
|                                                                                                    |   |                               |   |   |                                   |   | 1 | Fake Fingerprint Detected            |   |
|                                                                                                    |   |                               |   |   |                                   |   |   |                                      |   |

### 3.

警報メッセージを設定する場合は、ノート型アイコンをクリックして名前(Name)とメッセージ( Message)を入力してください。

|   | Device                        |    |                | Deer                                  |
|---|-------------------------------|----|----------------|---------------------------------------|
| ~ | Device Disconnection Detected |    | Forced door op | pened                                 |
|   | Device restarted              |    |                | -                                     |
|   | RS-485 disconnected           | Al | ert Message    | e ×                                   |
|   | Tamper on                     |    |                |                                       |
|   | Supervised Input (Short)      |    | lame           | Device A2 Disconnection               |
|   | Supervised Input (Open)       |    | lessage        | Device(BioStation A2) is Disconnected |
|   | AC Power Failure              |    |                |                                       |
|   |                               |    |                |                                       |
|   |                               |    |                |                                       |
|   |                               |    | sound Name     |                                       |
|   |                               | •  | Play Options   | None                                  |
|   |                               |    |                |                                       |
|   |                               |    |                | Apply Cancel                          |
|   |                               |    |                |                                       |
|   |                               |    |                |                                       |

4. デバイスの接続が解除されると、下記のように警報メッセージが表示されます。

#### 2021/03/04 21:27

3/3

#### デバイス接続解除時の通知ポップアップメッセージの設定

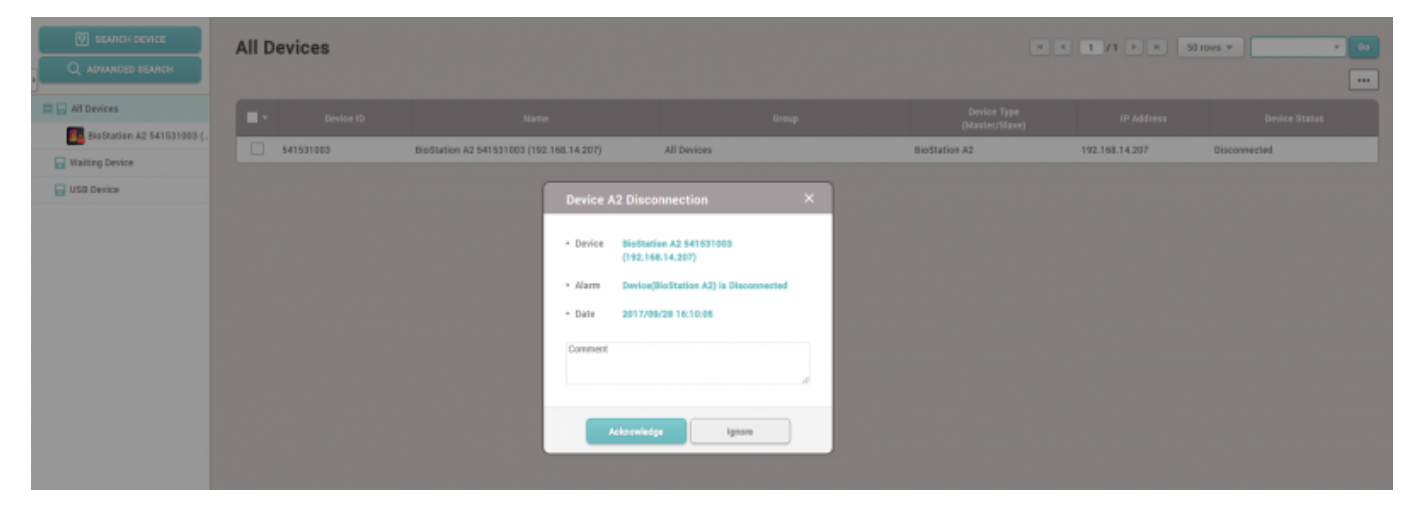

From:

https://kb.supremainc.com/knowledge/ -

Permanent link: https://kb.supremainc.com/knowledge/doku.php?id=ja:how\_to\_configure\_an\_alert\_pop-up\_message\_when\_a\_device\_is\_disconnected

Last update: 2019/08/27 14:25